1) 発注者からの確定注文を受信します。「メール受信」をクリックします。

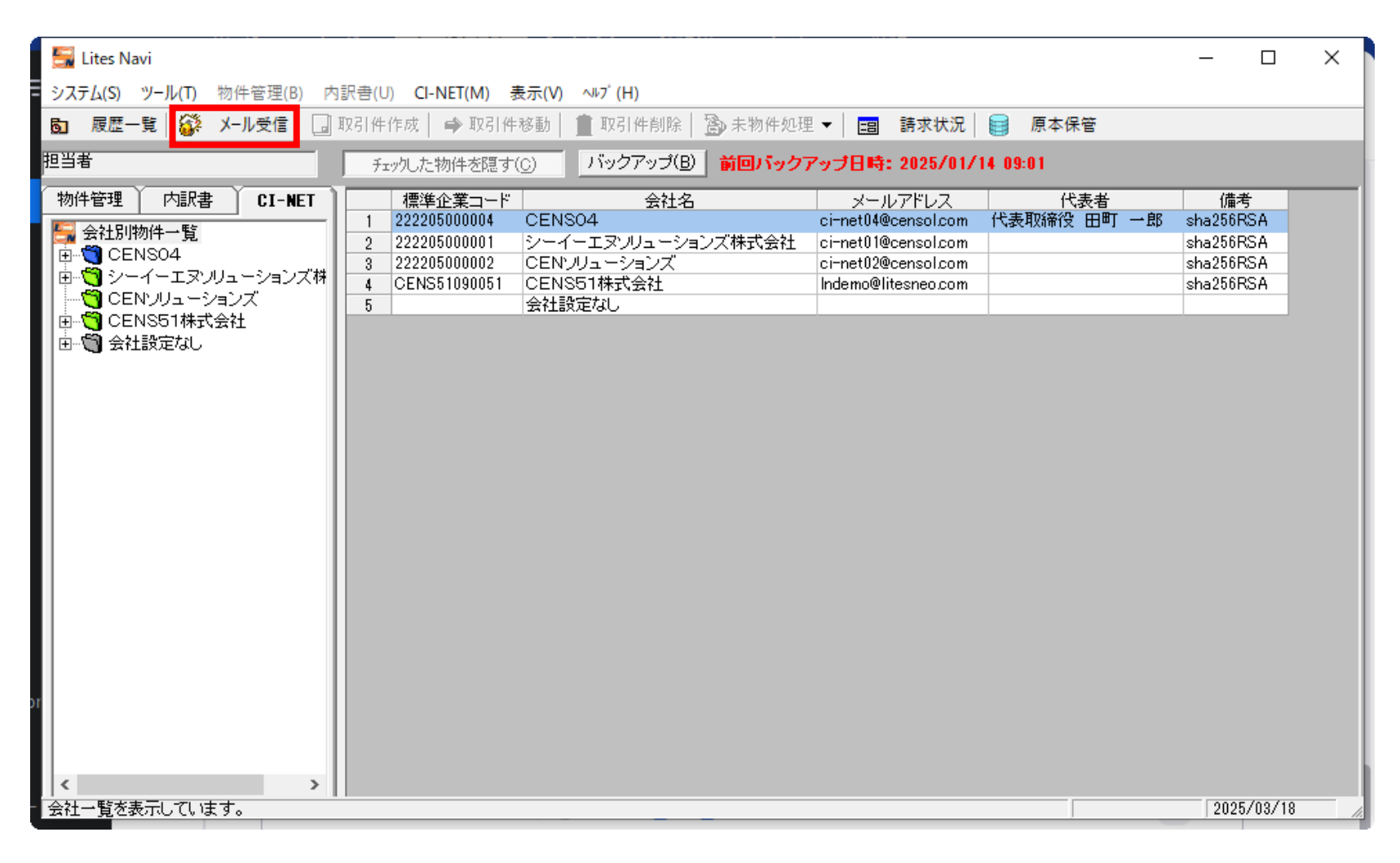

# 2) 受信後、受信確認画面が表示されるので、「次へ」をクリックします。

| 🚆 受信                           | 確認                                 |              |                      |      |        |          |           | -              |       | × |
|--------------------------------|------------------------------------|--------------|----------------------|------|--------|----------|-----------|----------------|-------|---|
| <mark>メッセ、</mark><br>宛先<br>担当部 | -ジ <b>が届いています。</b><br>: 胆当者<br>署 : | 222205000004 |                      |      |        |          |           |                |       |   |
| 1                              |                                    | 取引件名         | 取引先名<br>DENS510元 ext | 帳票種類 | 添付 送り状 | 帳票No     | データ処理No   | 受信日時           |       |   |
|                                |                                    |              |                      |      |        |          |           |                |       |   |
|                                |                                    |              |                      |      |        |          |           |                |       |   |
|                                |                                    |              |                      |      |        |          |           |                |       |   |
|                                |                                    |              |                      |      |        |          |           |                |       |   |
|                                |                                    |              |                      |      |        |          |           |                |       |   |
|                                |                                    |              |                      |      |        | メール受信(R) |           | 尔へ( <u>N</u> ) | 閉じる(( | 2 |
|                                |                                    | 注文請けが未送信です。  |                      |      | 物件作成済  | 確定注文     | 2025/03/1 | 9 15:          | 11    |   |

# 3) 確定注文書の印刷画面が表示されます。確認後、右上の「X」で画面閉じます

| する場合はこ                 | ちらをクリック      | っします      |      | 確     | 定      | 注                                        | 文             | 書                   |                 |                            |          |
|------------------------|--------------|-----------|------|-------|--------|------------------------------------------|---------------|---------------------|-----------------|----------------------------|----------|
|                        |              | CENSO4    |      |       |        | 御中                                       |               |                     | 基本契約番号<br>基本契约日 |                            |          |
|                        | の通り御注文い      | たします。     |      |       |        |                                          |               |                     | 注文書Na.<br>注文日   | 20250318001<br>2025年03月19日 |          |
| 受注者                    |              |           |      |       |        |                                          |               |                     |                 |                            |          |
| <b>⊤</b>               | 105-0014     |           |      | -     | _      | <b>T</b>                                 | 123-1         | 234                 |                 |                            |          |
| 住所                     | 東京都港区芝       | 2-31-25   | ΝE   | C別館21 | -<br>- | 住所                                       | 東京都           | 『練馬区12‐             | -35             |                            |          |
| 会社名                    | CENS04       |           |      |       | -      | 会社名                                      | CEN           | S51株式会社             | ŧ               |                            | _        |
| TEL                    | 03-5439-9285 | _ 受注者コー   | ř2 _ |       | _      | TEL                                      | 0123-         | 1234-1234           | Г               | 担当者                        |          |
| FAX                    | 03-5439-9286 | _         |      |       |        | FAX                                      | 0123-         | 1234-1234           |                 |                            |          |
| 代表者名                   | 代表取締役        | 田町一郎      |      |       |        | 代表者名                                     | 4 <u>代表</u> 東 | 双締役 三田              | 次郎              |                            | <u> </u> |
| 工事コード                  | 250318001    | 変更工事⊐,    | - ř  |       |        | 契約金額                                     |               |                     |                 | ¥1,925,000                 |          |
| 工事名(                   | ○○駅改修工業      | 事         |      |       |        | × 3-                                     |               | 工事金額                |                 | ¥1.750.000                 | -        |
| 工事場所                   | 東京都港区芝       | 1 - 1 - 1 |      |       |        | フク                                       |               | 調整額                 |                 | ¥0                         |          |
|                        |              |           |      |       |        |                                          | 1.4           | 消費税額<br>₩ ===₩ /\*5 |                 | ¥1/5,000                   | -        |
|                        |              |           |      |       |        | 相登祝 ひょう                                  | - r : 7r      | 化记 吉莱化记 271 采具      | コー : 課税別        | 家 - 有貧悅処理                  | -        |
| ゴ餌                     |              |           |      |       |        | 支払条件                                     |               |                     |                 |                            |          |
| 亚///<br>取引件名           | ○○駅改修工       | 事         |      |       |        | _                                        |               |                     |                 |                            | -        |
| 原価要素名                  |              |           |      |       |        |                                          |               |                     |                 |                            | -        |
| 原価科目名                  |              |           |      |       |        | 発注者見積約                                   | 条件            |                     |                 |                            |          |
| 原価細目名                  |              |           |      |       |        | _                                        |               |                     |                 |                            | -        |
| 精算条件                   | + ~ 408      |           |      |       |        | _                                        |               |                     |                 |                            | -        |
| 契約不適合;<br>保險条項         | 責任期間         |           |      |       |        | 7 - 40 -                                 |               |                     |                 |                            | -        |
| 木  大木・頃<br>  道  美麗 色 切 |              |           |      |       |        | <ul> <li>その他の</li> <li>IV工事企事</li> </ul> | 業名 ——         |                     |                 |                            | -        |

## 4) CI-NET 送受信管理画面へ遷移します。確定注文書の受信は完了です。引き続き注文請書の送信を実施します。

|      | CI-NE      | T送受信管理           |                |            |             |   |       |            |      |                                       |       |         |                |                   |              |                                         |         |            |           | _     |    | × |
|------|------------|------------------|----------------|------------|-------------|---|-------|------------|------|---------------------------------------|-------|---------|----------------|-------------------|--------------|-----------------------------------------|---------|------------|-----------|-------|----|---|
| 7714 | (F)        | 送信(S) 編集(E)      | 参照(R) 表示(V     | ) ^1+7     | (H)         |   |       |            |      |                                       |       |         |                |                   |              |                                         |         |            |           |       |    |   |
|      |            |                  | • B            |            |             |   |       |            |      |                                       |       |         |                |                   |              |                                         |         |            |           |       |    |   |
|      |            |                  |                |            |             |   |       |            |      |                                       |       |         |                |                   |              |                                         |         |            |           |       |    |   |
|      | <b>=</b> 2 | (m/s f/m) . [    |                |            |             |   |       |            |      |                                       |       |         |                |                   |              |                                         |         |            |           |       |    |   |
| ±:   | 争名い        | (四日本): 20230138- |                | _ <b>.</b> |             |   |       | <b>_</b>   |      |                                       |       |         |                |                   |              |                                         |         |            |           |       |    |   |
| 当i   | 初取引        | 件名 : 🕂 30202     | 503000001 〇〇駅리 | 如修工事       | Ŧ           |   |       | •          |      |                                       |       |         | 現在の取引先         | CI-NET L          | iteS Version | : 2.20                                  |         |            |           |       |    |   |
|      | 受信         | <b>履歴一覧(受注</b> 者 | (BUBV31)       |            |             |   |       |            |      |                                       |       |         |                |                   |              |                                         |         |            |           |       |    |   |
|      | ~ 10/      |                  |                | 本宁         |             |   |       |            | 送 洋山 | 1 ++                                  |       |         |                |                   | 2. 施西住日      | 山太宮                                     | 注金 沃 送け | ++         |           | 受信政策  |    |   |
|      |            | 取引相手先名           | 発注者帳票種類        | 結果         | 帳票Na        | 枝 | /理Na  | 帳票年月日      | 荷状   | · · · · · · · · · · · · · · · · · · · | ステータス | 受注者帳票種類 | 帳票Na           | 枝 <sup>/</sup> 理N |              | 一一一一一一一一一一一一一一一一一一一一一一一一一一一一一一一一一一一一一一一 | 間数 付 状  | - ージョン     | ステータス     | メッセージ |    |   |
|      | 1 C        | ENS51株式会社        | 確定注文申込         |            | 20250318001 |   | 00001 | 2025/03/19 |      | ORDERS02.20                           | 成功    |         |                |                   |              |                                         |         |            |           |       |    |   |
|      | 2          |                  | 購買依頼           |            | 20250318001 |   | 00001 | 2025/03/18 |      | REQKOU02.20                           | 成功    | 購買回答    | 20202503000001 | 000               | 01 2025/03/1 | )                                       |         | QUOKOU02.2 | 成功        | 正常受信  |    |   |
|      |            |                  |                |            |             |   |       |            |      |                                       |       |         |                |                   |              |                                         |         |            |           |       |    |   |
|      |            |                  |                |            |             |   |       |            |      |                                       |       |         |                |                   |              |                                         |         |            |           |       |    |   |
|      |            |                  |                |            |             |   |       |            |      |                                       |       |         |                |                   |              |                                         |         |            |           |       |    |   |
|      |            |                  |                |            |             |   |       |            |      |                                       |       |         |                |                   |              |                                         |         |            |           |       |    |   |
|      |            |                  |                |            |             |   |       |            |      |                                       |       |         |                |                   |              |                                         |         |            |           |       |    |   |
|      |            |                  |                |            |             |   |       |            |      |                                       |       |         |                |                   |              |                                         |         |            |           |       |    |   |
|      |            |                  |                |            |             |   |       |            |      |                                       |       |         |                |                   |              |                                         |         |            |           |       |    |   |
|      |            |                  |                |            |             |   |       |            |      |                                       |       |         |                |                   |              |                                         |         |            |           |       |    |   |
|      |            |                  |                |            |             |   |       |            |      |                                       |       |         |                |                   |              |                                         |         |            |           |       |    |   |
|      |            |                  |                |            |             |   |       |            |      |                                       |       |         |                |                   |              |                                         |         |            |           |       |    |   |
|      |            |                  |                |            |             |   |       |            |      |                                       |       |         |                |                   |              |                                         |         |            |           |       |    |   |
|      |            |                  |                |            |             |   |       |            |      |                                       |       |         |                |                   |              |                                         |         |            |           |       |    |   |
|      |            |                  |                |            |             |   |       |            |      |                                       |       |         |                |                   |              |                                         |         |            |           |       |    |   |
|      |            |                  |                |            |             |   |       |            |      |                                       |       |         |                |                   |              |                                         |         |            |           |       |    |   |
|      |            |                  |                |            |             |   |       |            |      |                                       |       |         |                |                   |              | 回答案件                                    |         | 済 2        | 025/03/19 | 15:   | 13 | / |

5) CI-NET 送受信管理画面>「送信」>「注文申込承諾」を順にクリックします。

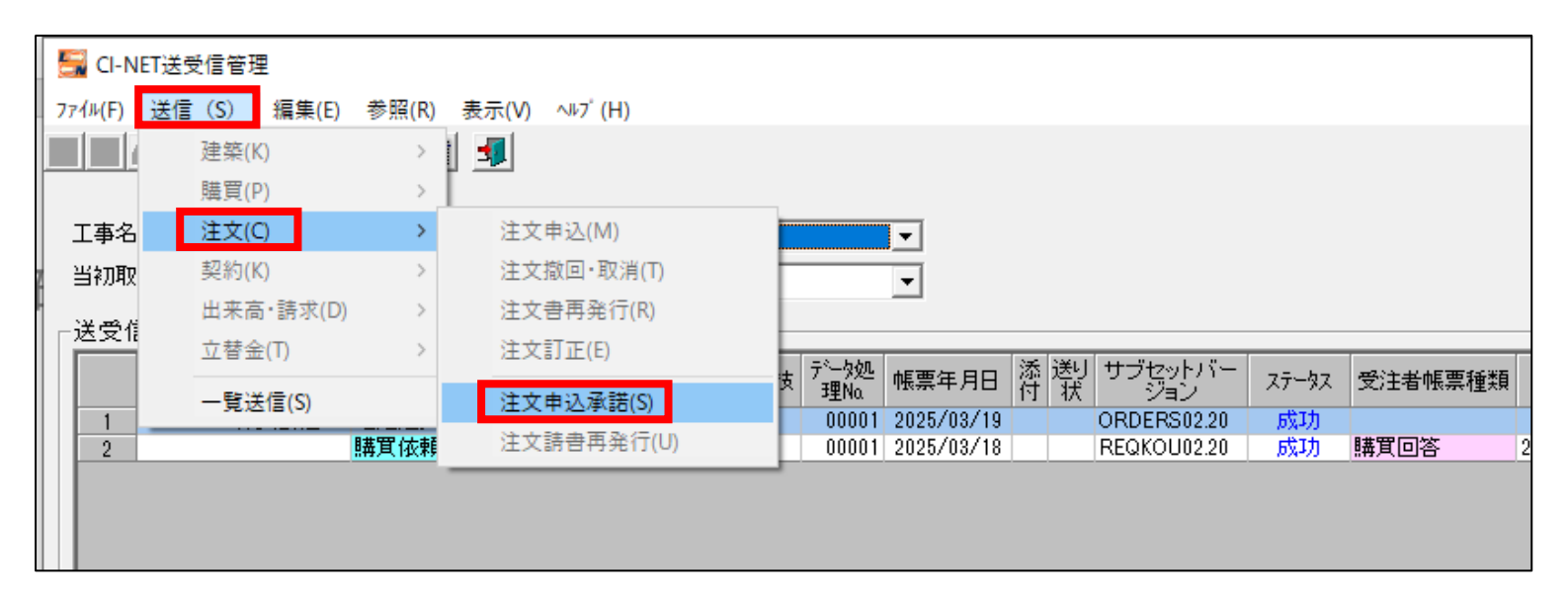

# 6) 注文申込の承諾の画面が表示されますので、「次へ」をクリックします。

| 5 注文申込の承諾                                          |             |            |       |                | ×                     |
|----------------------------------------------------|-------------|------------|-------|----------------|-----------------------|
| 下記注文申込に対<br><sub>「</sub> 送り状案内――                   | 村する注文請書の発行  | テを行います。    | 作則    | 成年月日 2025      | ▼年 03 ▼月 19 ▼日        |
| 1  <br>2  <br>3  <br>4  <br>5  <br>6  <br>7  <br>8 |             |            |       |                |                       |
| - 注文諸書内容 -<br>基本契約番号                               |             |            |       | 基本契約日          | 0000/00/00            |
| 取引件名                                               | 〇〇駅改修工事     |            |       | 取引コード          | 30202503000001        |
| 依頼帳票No                                             | 20250318001 |            |       | 工事コード          | 250318001             |
| 申込帳票No                                             | 20250318001 | 申込データ処理No  | 00001 | 変更工事コー         | * <b></b>             |
| 請書帳票No                                             |             | 諸書データ処理No  |       | 最終帳票金額         | ¥1,925,000            |
|                                                    | i           | 再請書データ処理No |       |                |                       |
| 発注者名                                               | CENS51株式会社  | E          |       | 発注者コード         | CENS51090051          |
| 受注者名                                               | CENS04      |            |       | 受注者コード         | 222205000004          |
| 受渡場所名称                                             | 〇〇駅改修工事     |            |       |                |                       |
|                                                    |             |            |       |                |                       |
|                                                    |             |            | X     | 次へ <b>3#</b> 型 | 出保存 キャンセル( <u>C</u> ) |

7) 鑑項目編集画面が表示されましたら、「送信」をクリックします。

| 🚰 鑑項目編集                        |                                                             | ×       |
|--------------------------------|-------------------------------------------------------------|---------|
|                                | 帳票No 20202503000001 帳票年月日 2025 ▼ 年 03 ▼ 月 1                 | 19 🕶 🗄  |
| 契約情報   契約金額   取引に              | 内容、添付   工事場所   発注者   受注者   メーカー・商社   特記事項・その他               | -       |
| - 契約情報<br>- 送り状案内              |                                                             |         |
| 1<br>2<br>3<br>4               |                                                             |         |
| 5<br>- 契約基本情報<br>取引件名          | ▼                                                           |         |
| 依頼帳票No<br>回答帳票No               | 20250318001     依頼データ処理No       2022503000001     回答データ処理No |         |
| 基本契約番号                         | 変更工事⊐−ド                                                     |         |
| 基本契約日<br>契約不適合<br>責任期間<br>保険条項 |                                                             |         |
| 精算条件                           |                                                             |         |
| 支払条件<br>(最大4行)                 |                                                             |         |
|                                | 印刷(P) 送信(S) 雛型(保存(H) キャ)                                    | /t/l(C) |

8)送信完了後、送信結果画面が表示されます。「OK」をクリックします

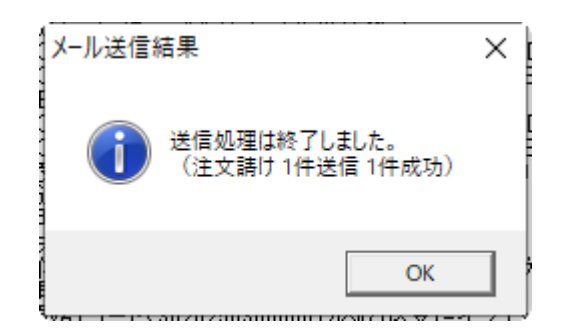

9) CI-NET 送受信管理画面に遷移します。注文請書の送信は完了です。

| GI-NET送受信管理                                                                                                    |          | ×   |
|----------------------------------------------------------------------------------------------------|----------|-----|
| _ ファイル(F) 送信(S) 編集(E) 参照(R) 表示(V) ヘルブ(H)                                                                              |          |     |
|                                                                                                    |          |     |
|                                                                                                    |          |     |
|                                                                                                    |          | -   |
|                                                                                                    |          |     |
| 当初取引件名 : 🔂 30202503000001 〇〇駅改修工事 🚽 🔤 💴 🗸 👘 🖓 💆 🛨 🔽 🖉 🖓 💆 👘 探רアイド 現在の取引先 CI-NET LiteS Version : 2.20                  |          |     |
| - 送受信履歷一覧(受注者側取引)                                                                                                    |          |     |
|                                                                                                    | 장        |     |
| 和公148于元名 第2主音報集/理想 結果 14集用 (4) 理Na 14集 14 1年 10 17 17 17 17 17 17 17 17 17 17 17 17 17                                |          |     |
| 1 CENS51株式会社 確定注文中込 20250318001 00001 2025/03/19 ORDERS0220 成功 注文計プ 20202503000001 00001 2025/03/19 ORDERS0220 成功 止発気 | <b>!</b> |     |
| 2 時間は120200510001 00001 2020/05/16 下EGROU0220 かわり 時間は日告 2020205000001 00001 2020/05/18 GOOROU220 かり 正示文               | <b>-</b> |     |
|                                                                                                    |          | -   |
|                                                                                                    |          |     |
|                                                                                                    |          |     |
|                                                                                                    |          |     |
|                                                                                                    |          |     |
|                                                                                                    |          |     |
|                                                                                                    |          |     |
|                                                                                                    |          |     |
|                                                                                                    |          |     |
|                                                                                                    |          |     |
|                                                                                                    |          |     |
|                                                                                                    | _        |     |
|                                                                                                    | _        |     |
| 回答案件   回答落   2025/03/19   1                                                                                           | 5:22     | - / |
|                                                                                                    | CHP2X7   |     |